# DASH Update SOP

Gaius-Ruby

2022 Copyright Gaius Automotive Inc. All Rights Reserved

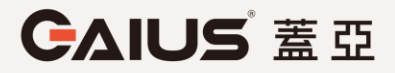

E-MOBILITY FOR A BETTER FUTURE

### **Prepare the tools**

Prepare an empty USB flash drive with a Type C connector, or a Type C adapter.

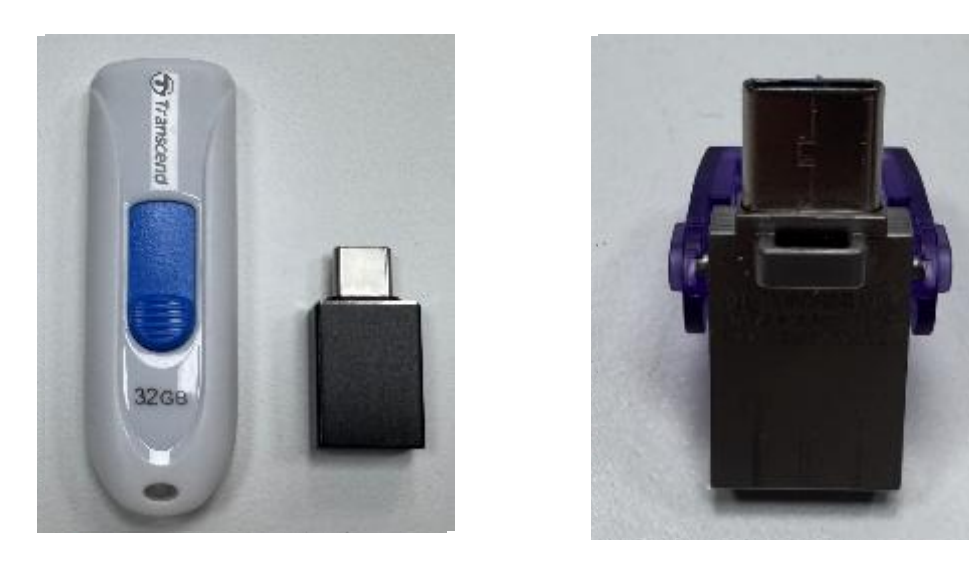

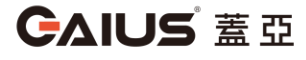

2022 Copyright Gaius Automotive Inc. All Rights Reserved.

## Check system version

Step 1 Enter Menu/return key

CAIUS 蓋亞

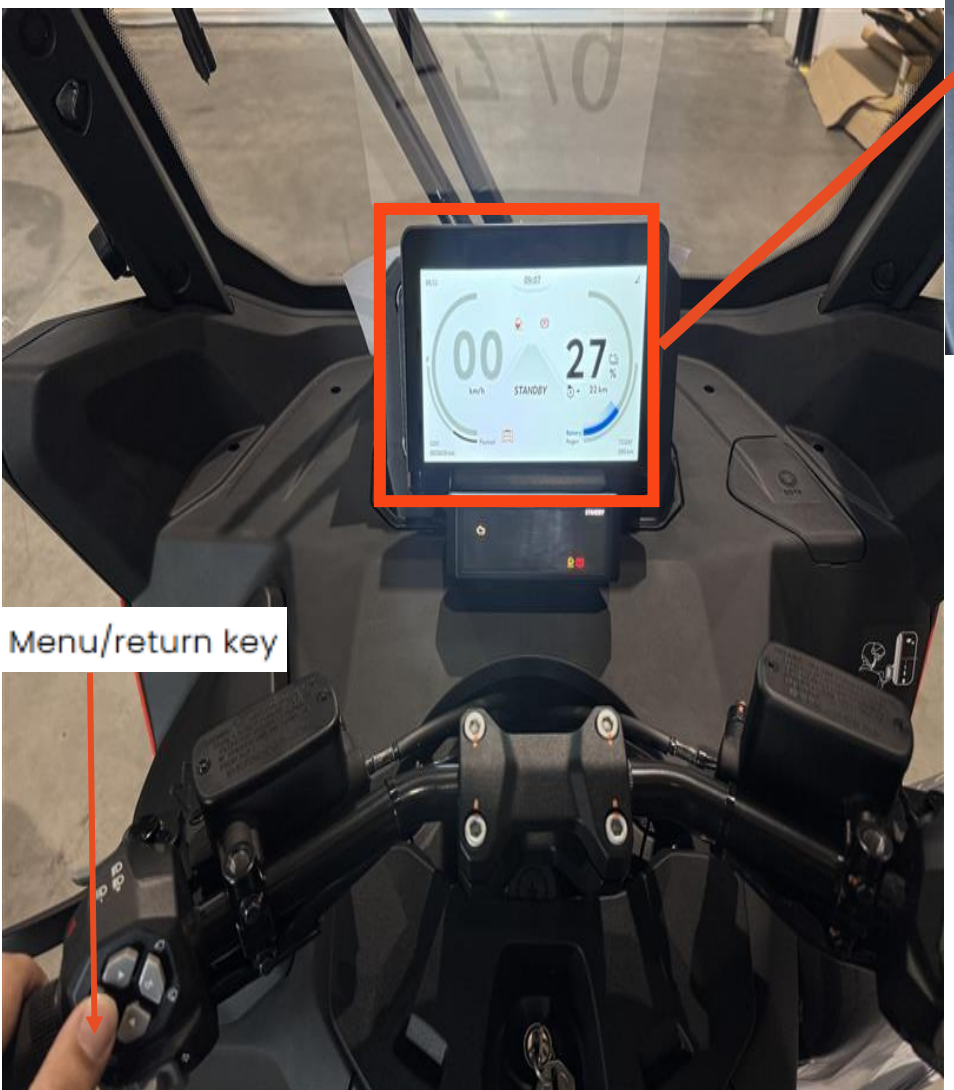

#### Step 2 Highlight the vehicle icon using the arrow keys

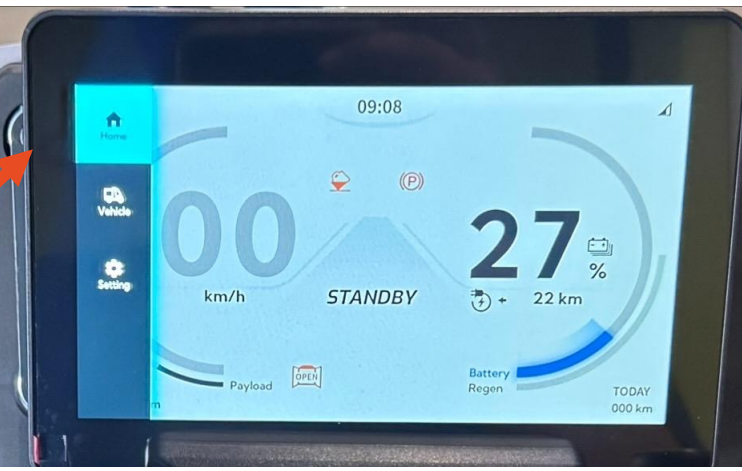

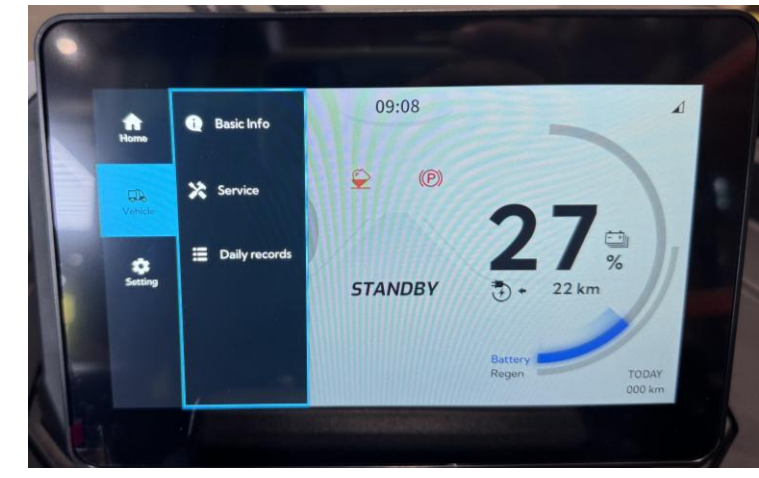

#### Step 3 Verify the DASH version. If it is not V01.09, proceed with

the upgrade.

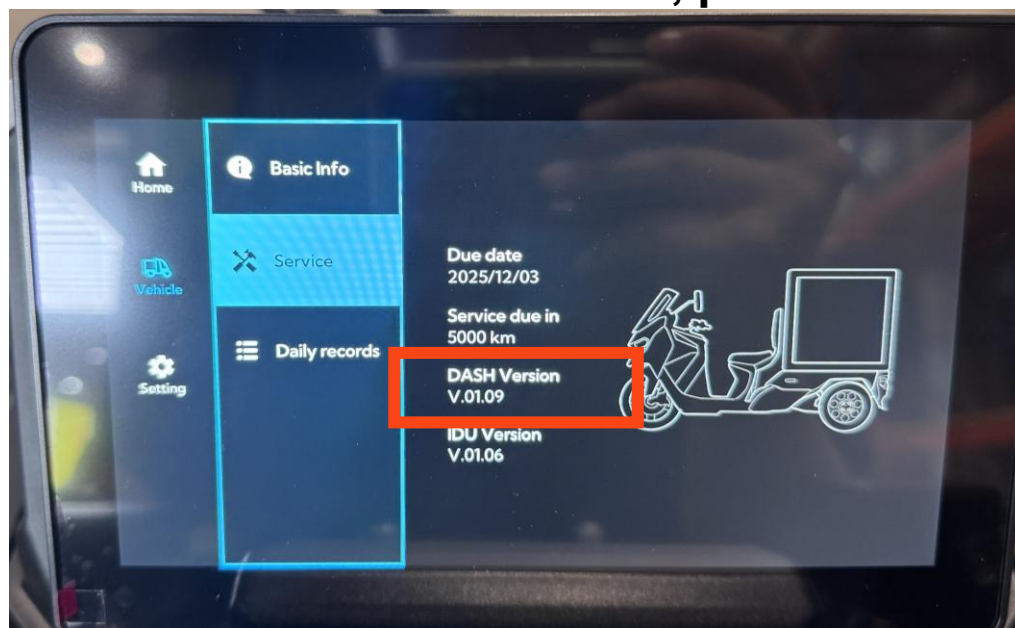

## DASH Update SOP(5min)

#### Unzip the file

GAIUS\_RP3\_(V01\_09)\_202505... ··· 
Move the file into the USB flash drive
■ KOSO\_GAIUS\_RP3

Please remove the DASH back cover and directly disconnect the Dash cable to cut off the power.r

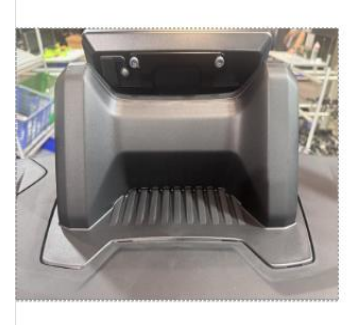

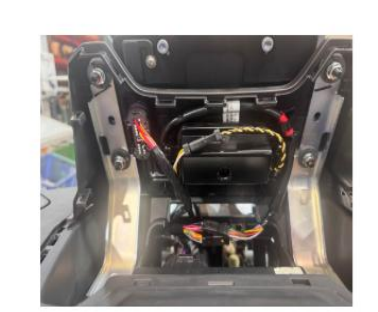

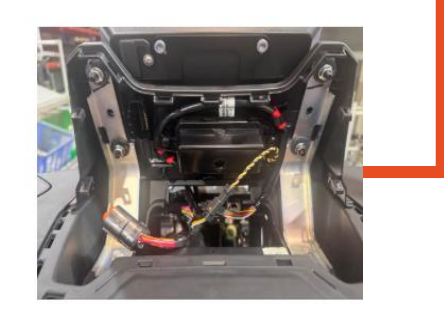

Insert the USB flash drive into the USB port at

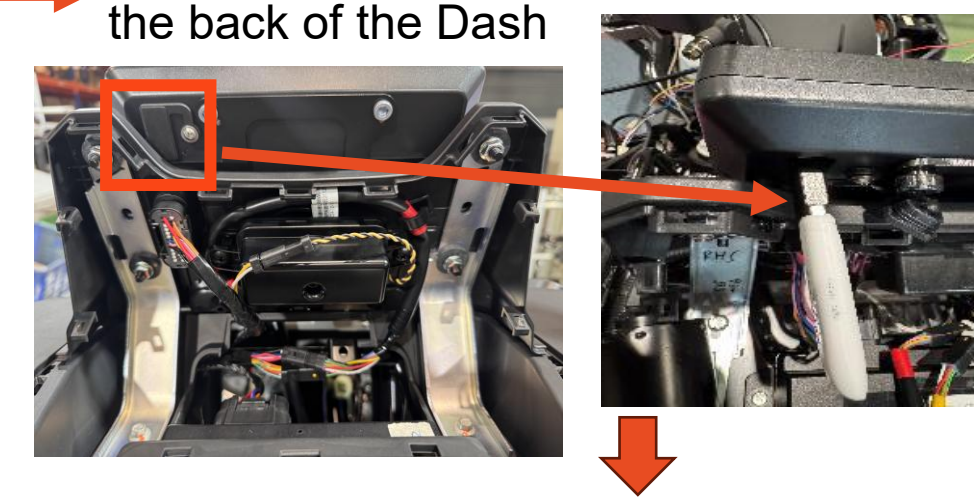

Please reconnect the DASH cable and start the vehicle. The Dash will display the screen shown in the image. Wait for the update to complete, and the Dash will automatically restart.

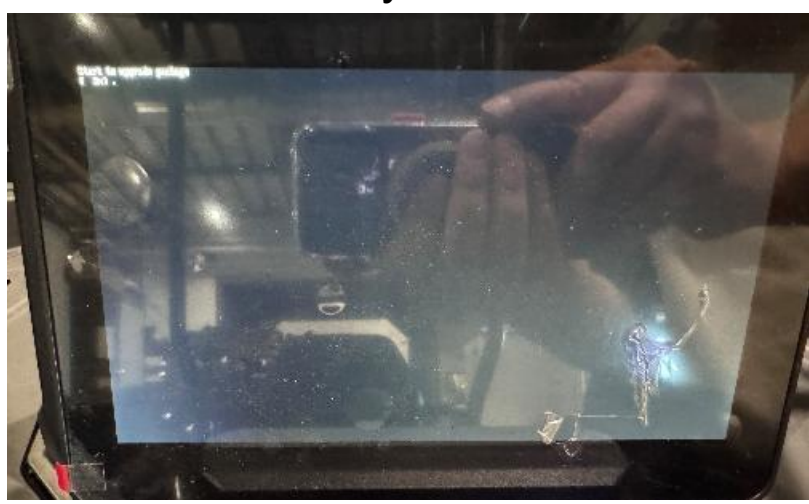

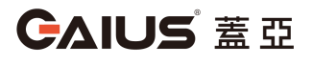

## Thank you Q&A

Help logistics fleets become more sustainable and efficient, to benefit life in our cities

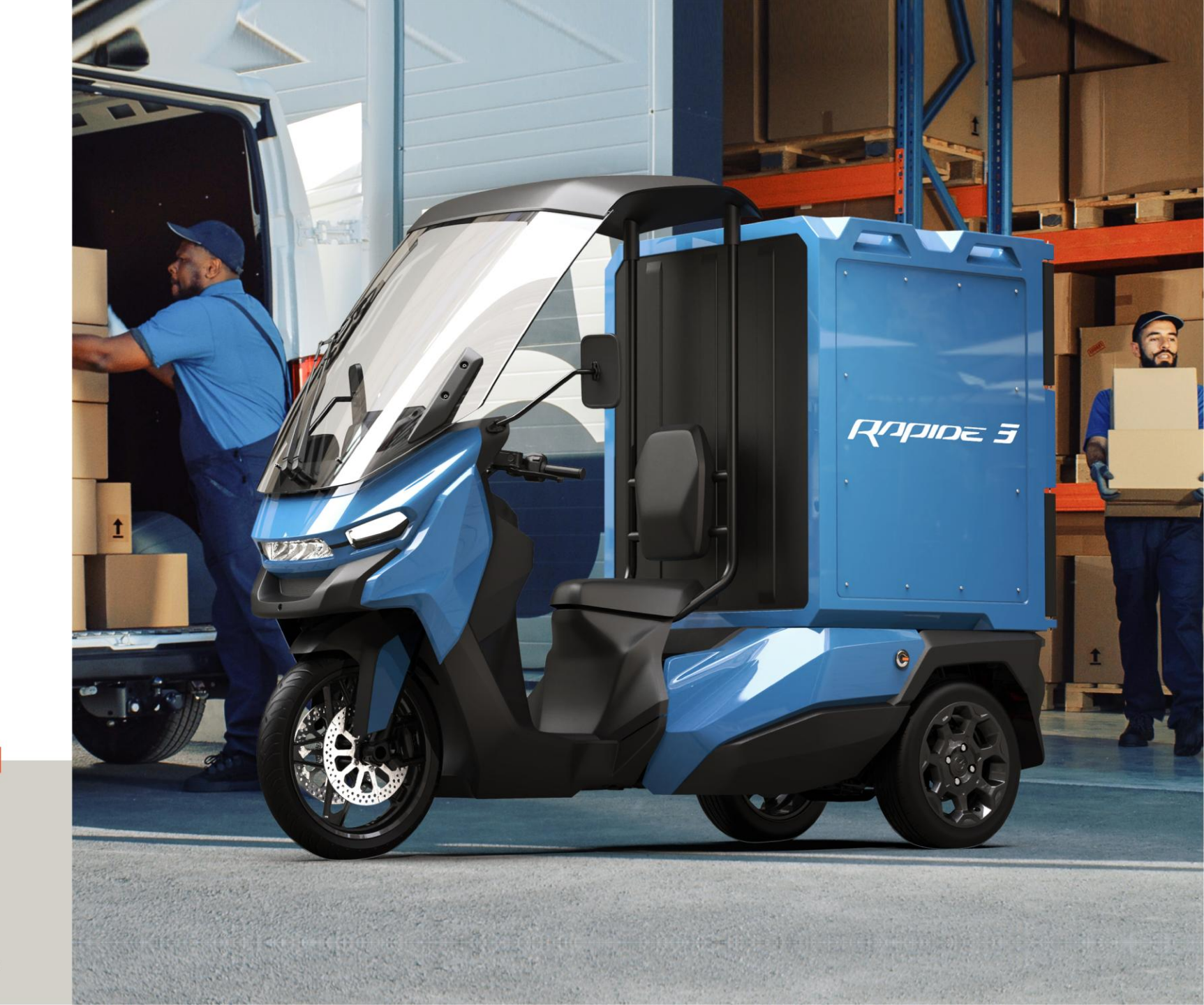

CAIUS 蓋亞

www.gaiusauto.com